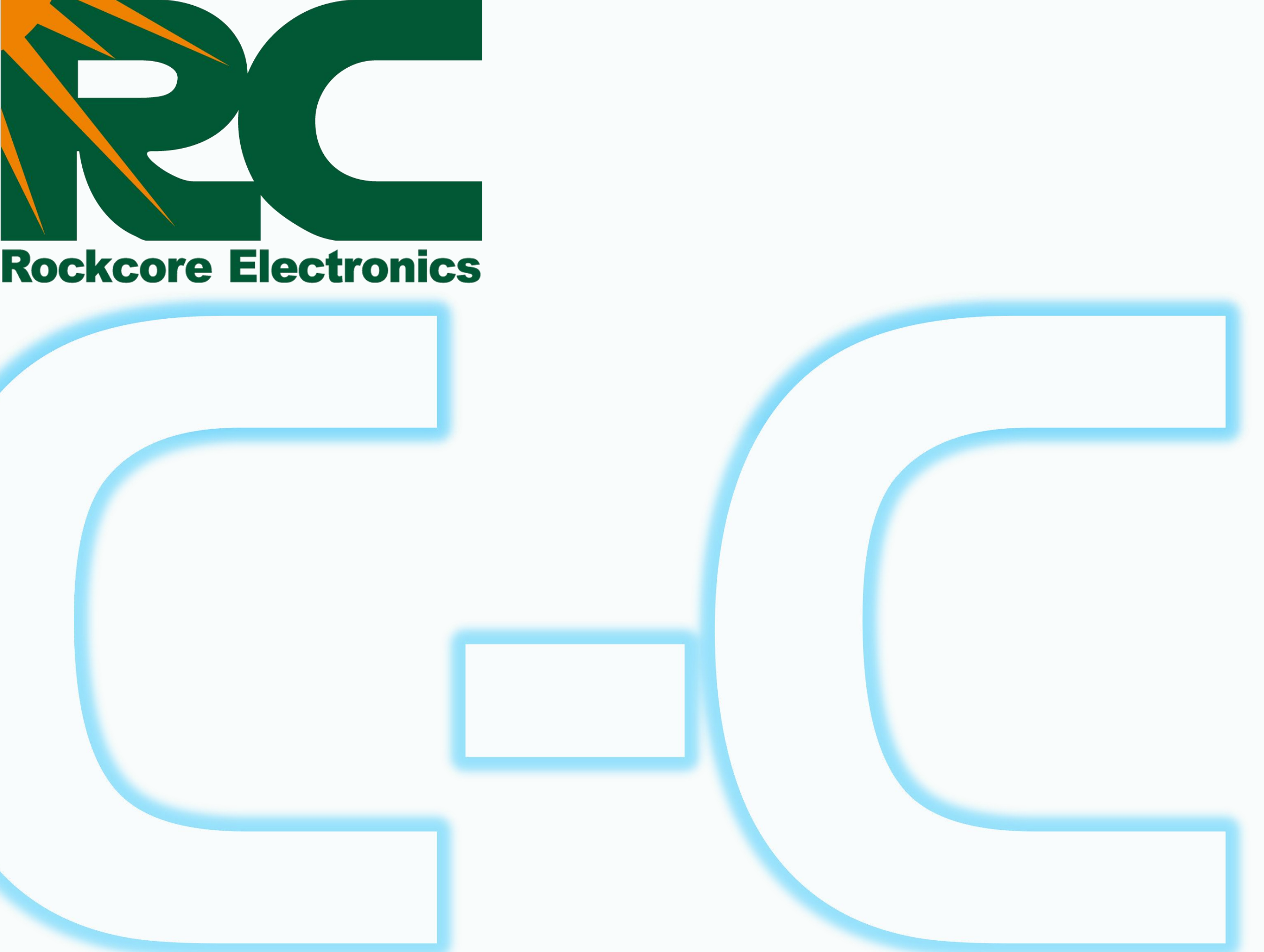

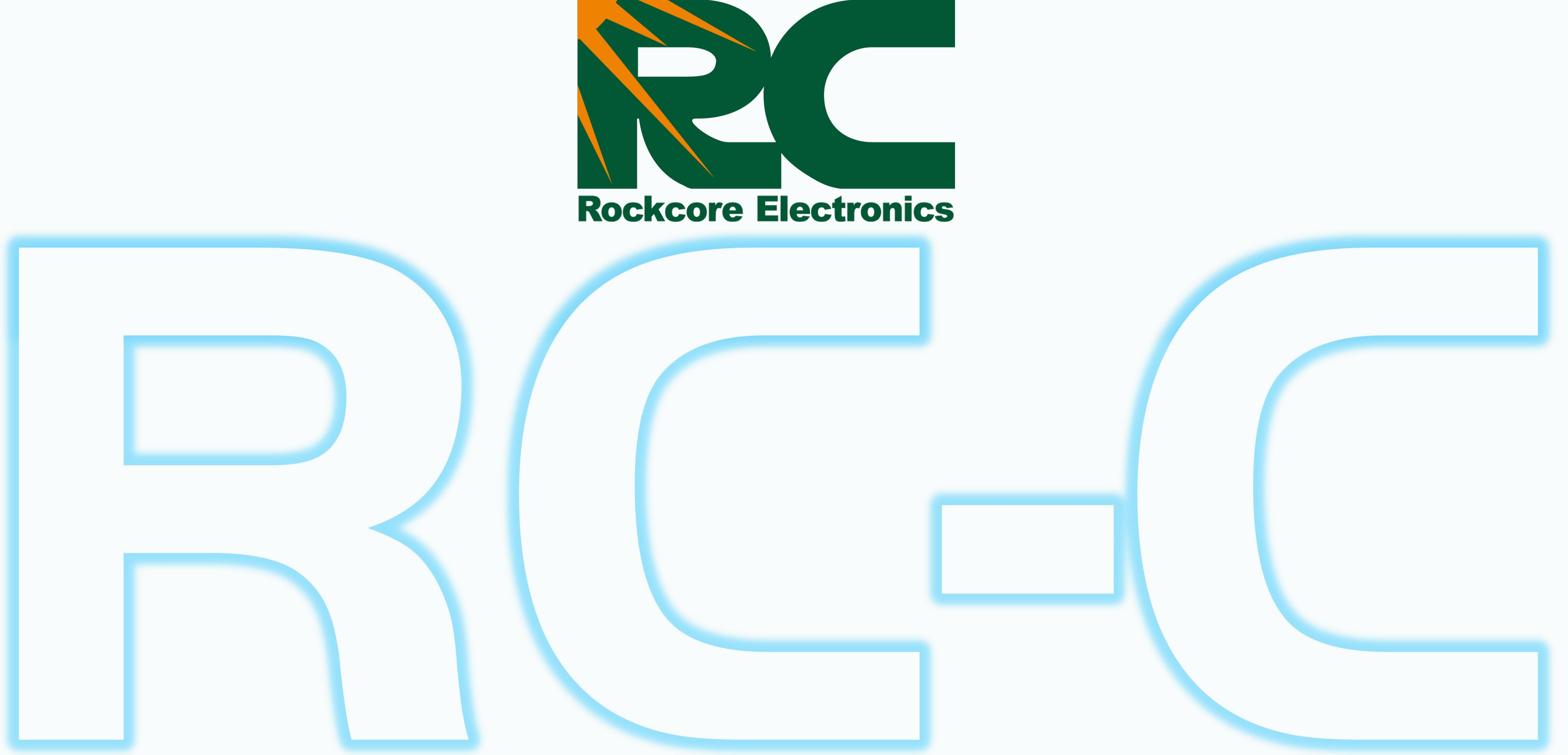

## RC-CAPP使用手册

软件配置·用户指南

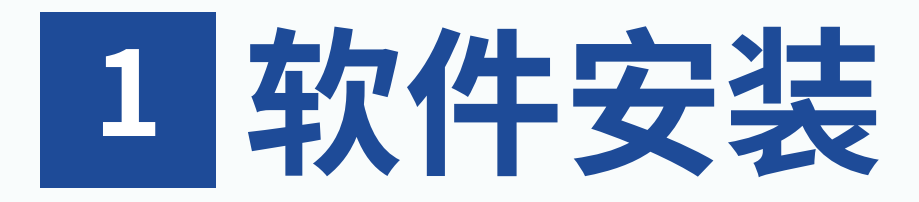

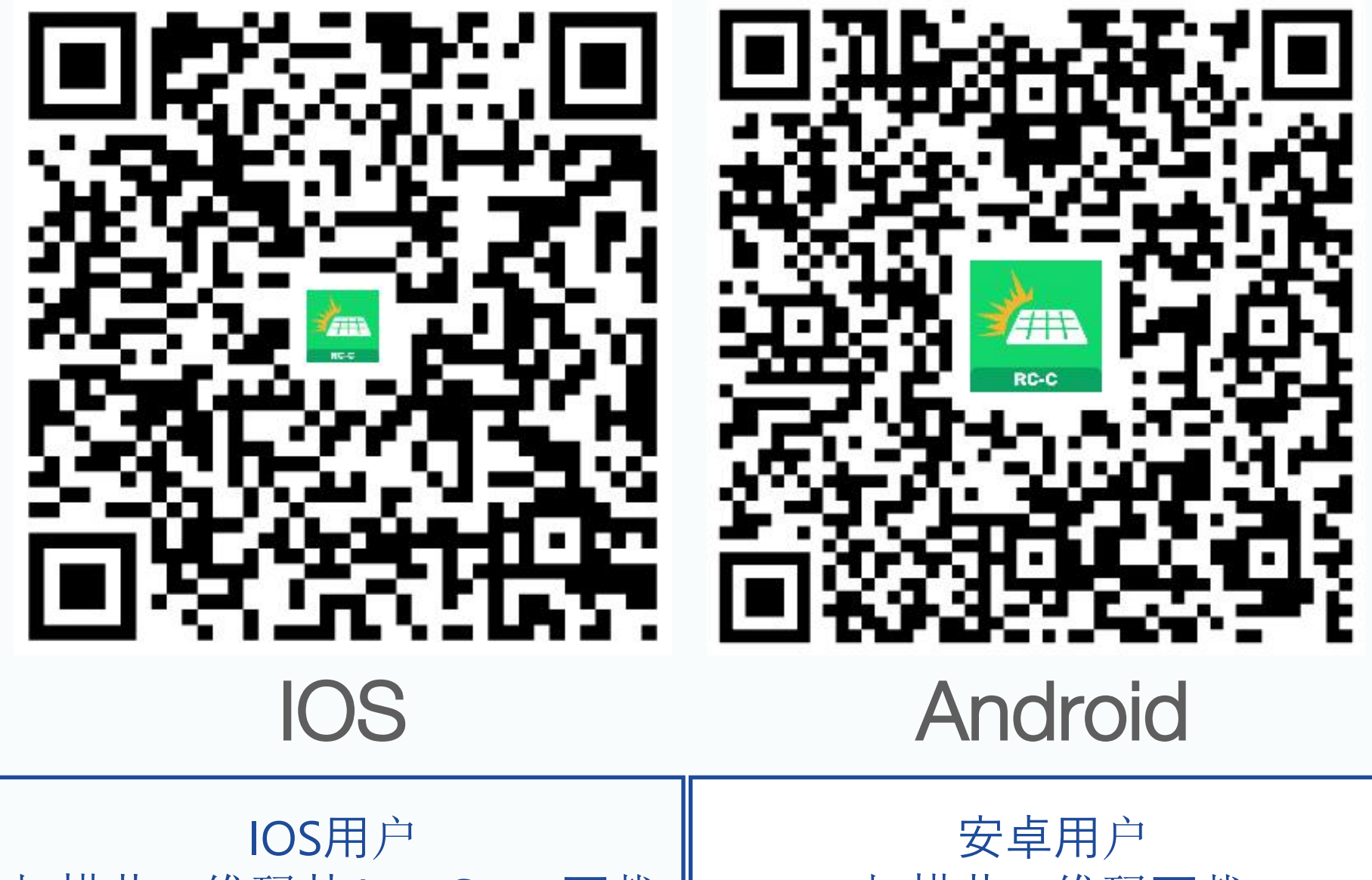

扫描此二维码从App Store下载

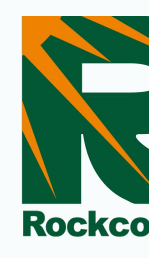

|   | 安卓用户     |
|---|----------|
| 銰 | 扫描此二维码下载 |

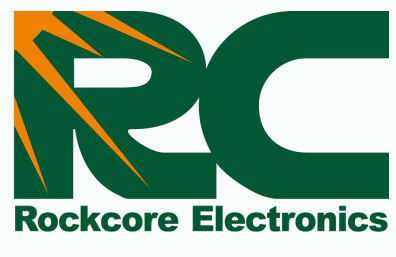

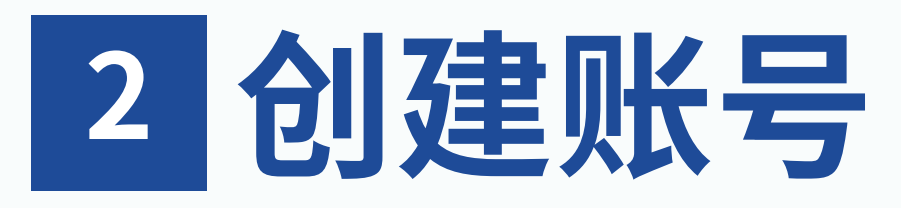

|               | ● 简体中文          |                |                                   |                            |
|---------------|-----------------|----------------|-----------------------------------|----------------------------|
|               |                 | く<br>注册::<br>中 | <b>注册</b><br>呕区<br><sup>1</sup> 国 | >                          |
|               |                 | 邮箱<br>Jc       | @123tyn.com                       |                            |
| 邮箱登录<br>一     | 用户名登录           | 用户:<br>RC      | 名<br>C1234                        |                            |
| 密码            |                 | 验证             | <sup>码</sup><br>输入邮件验证码           | <b>B</b><br>获取验证码          |
|               | <del>کبر</del>  |                |                                   |                            |
| → 请按住滑块,拖     | 忘记密码?<br>〕动到最右边 |                | 2<br>2<br>login_service           | 脸证码是:                      |
| 登录<br>A<br>注册 | ₽<br>₽          | <b>q</b>       | ₩                                 | 發:您本次请<br>牧期为5分钟<br>8略该邮件。 |

▶ 点击"注册"进入创建账户页面。 ▶ 点击"发送",验证码将发送到您的电子邮件。

- > 从上到下依次选择地区, 输入接收验证码的电子邮件地址、密码和验证码。
- ▶ 点击"完成"以完成注册。

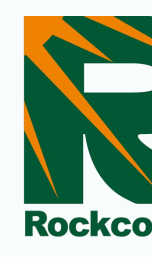

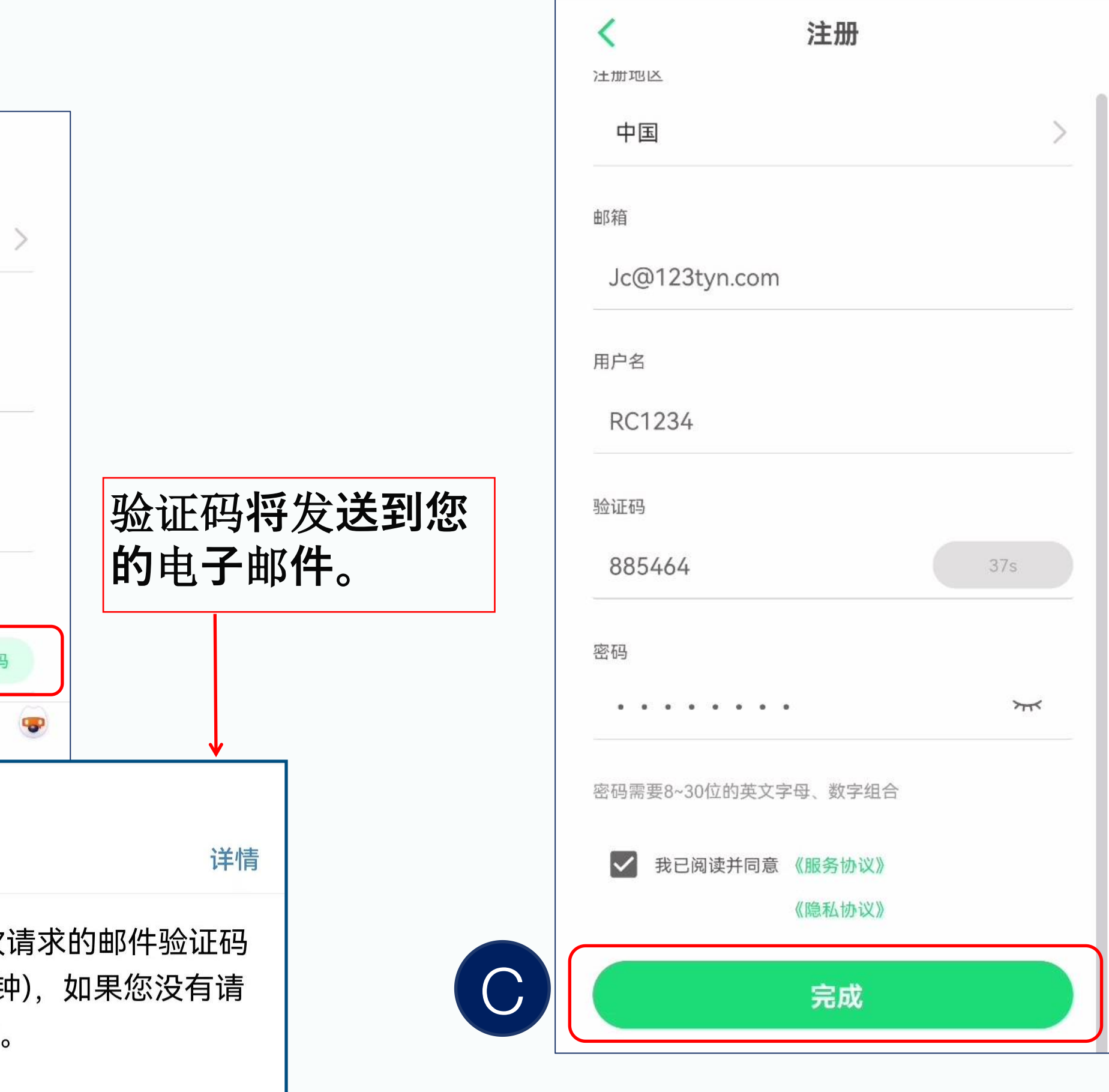

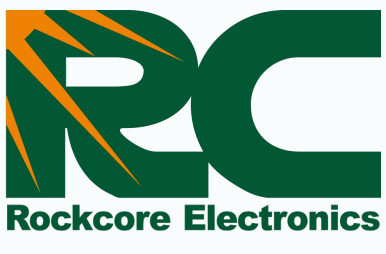

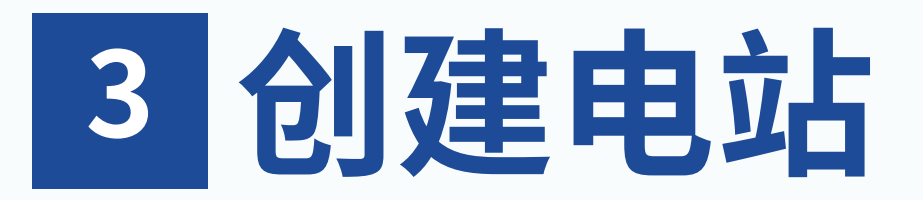

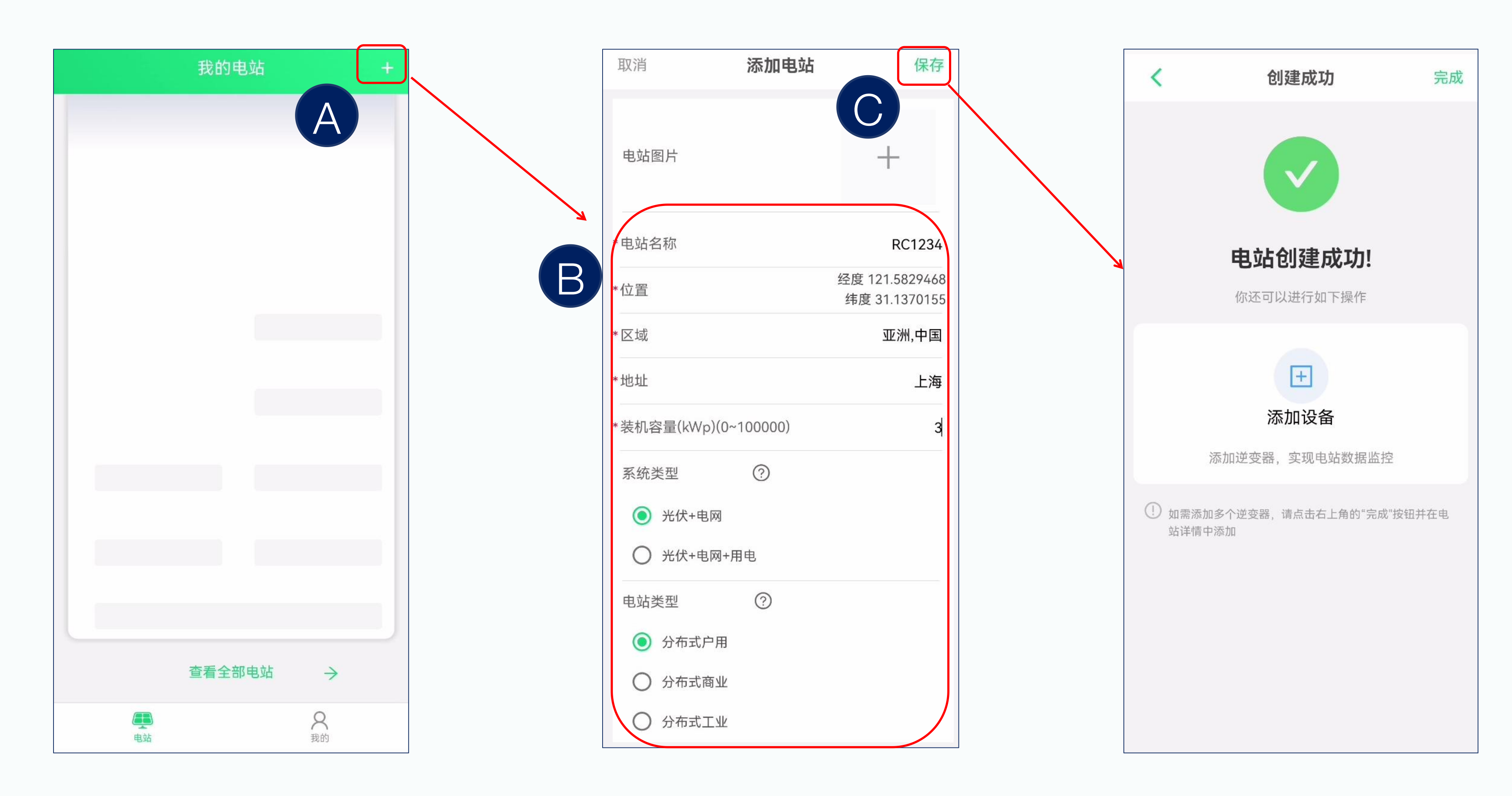

▶ 注册后, 您将能够创建一个电站。 ▶ 输入电站名称和其他信息后,系统将自动选择相应的时区(例如:UTC-3代表巴西, UTC+8代表中国)。 ▶ 点击"保存"以完成创建。

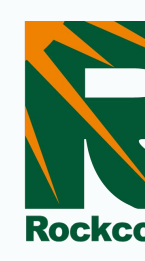

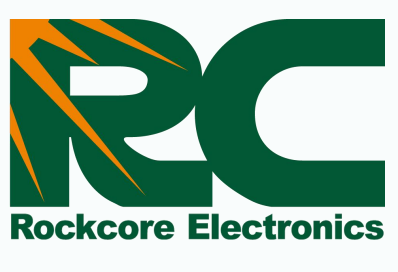

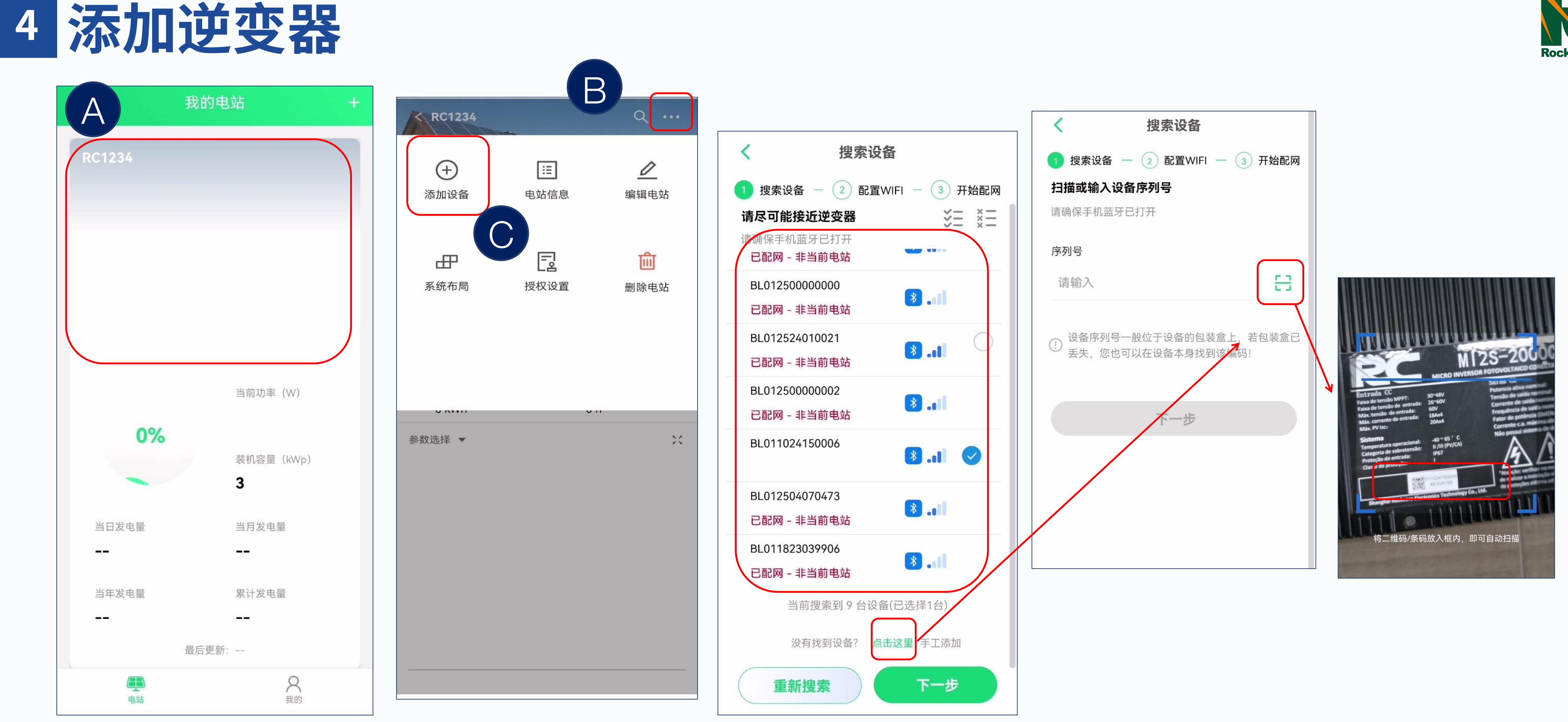

▶ 创建电站后,点击"添加设备"以绑定逆变器。我们支持批量添加操作。 ▶ 搜索设备后,将显示周围可见设备的列表。然后,您可以选择要添加的设备并点击下一步。 ▶ 对于无法搜索到的设备,我们也支持扫描SN号以添加单个设备。

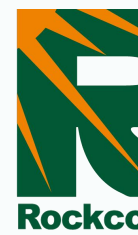

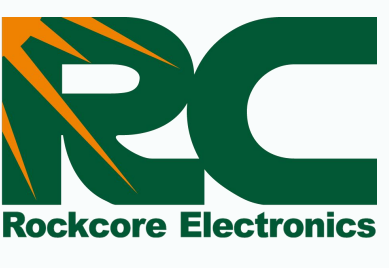

| < 配置WIFI                                                       | 配置网络                                                     |                                  |
|----------------------------------------------------------------|----------------------------------------------------------|----------------------------------|
| 🗸 搜索设备 — 2 配置WIFI — <sub>3</sub> 开始配网                          | 🔗 搜索设备 — < 配置WIFI —  开始配网                                |                                  |
| 清输入家中的WiFi密码   不支持5G频段网络,请连接2.4G频段网络   雷连接的WiFi   アー   下ー   下ー | 正在配网, 请保证设备正常通电           BL011024150006           设备连接中 | <b>査</b><br>011024150004<br>配网完成 |
| -<br>请不要在Wi-Fi账户名称或<br>密码中使用特殊字符,如<br>","、"="或"?"。             | ① 点击下一步可终止当前未配网成功设备的操作<br>全部设备配网成功后,页面会自动跳转<br>164s 下一步  | 设备数据将会在10<br>在设备列表中              |

▶ 输入WiFi名称和密码。注意: 需要使用2.4G WiFi。 ▶ 设备的WiFi配置完成后,请检查结果。

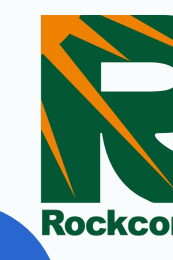

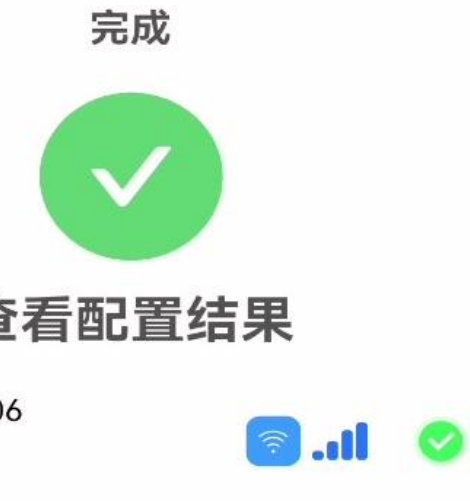

0分钟内显示,请耐心等待,届时可 查看该设备状态是否为"在线"

完成

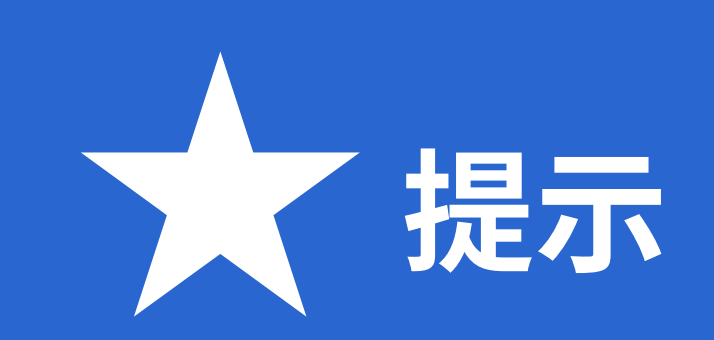

## 请在使用时检查蓝牙是否开启。

| 22:58                               | ④ ⑧ ⅔ 鴌 " |
|-------------------------------------|-----------|
| $\leftarrow$ Bluetooth              | ?         |
| Bluetooth                           |           |
| Currently visible to nearby devices | 5         |
| Device name                         | P30 Pro > |
| Received files                      | >         |
| PAIRED DEVICES                      |           |
| J Zbliss02                          | ම         |
| AVAILABLE DEVICES                   | •0        |
| DESKTOP-LR75OVM                     |           |

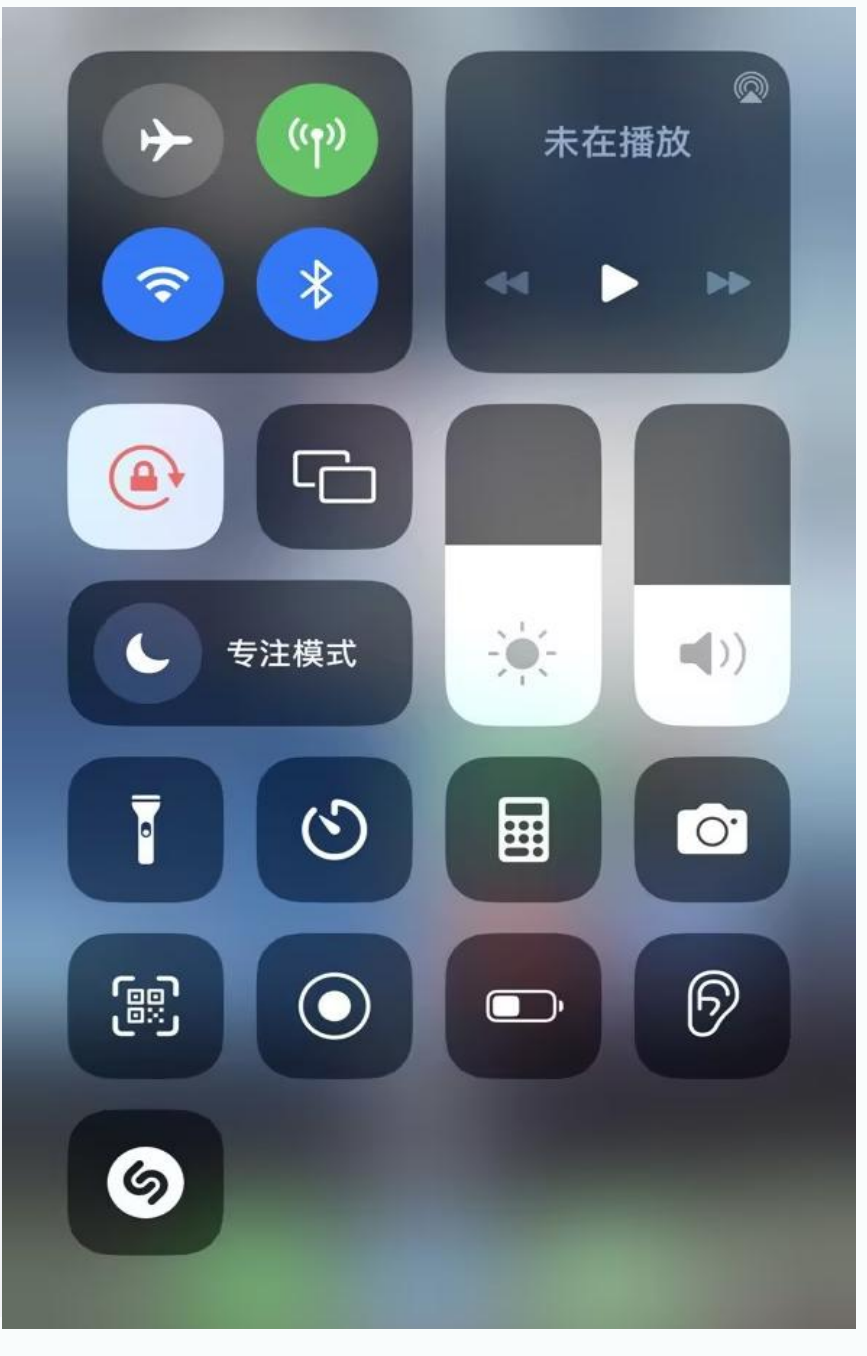

- ➢ 启用Android手机的蓝 牙功能。
  - ➢ iPhone的蓝牙功能默 认是开启的。

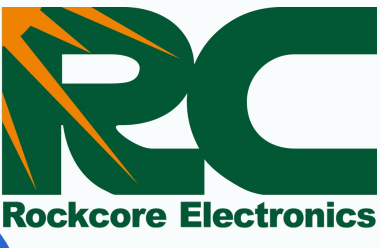

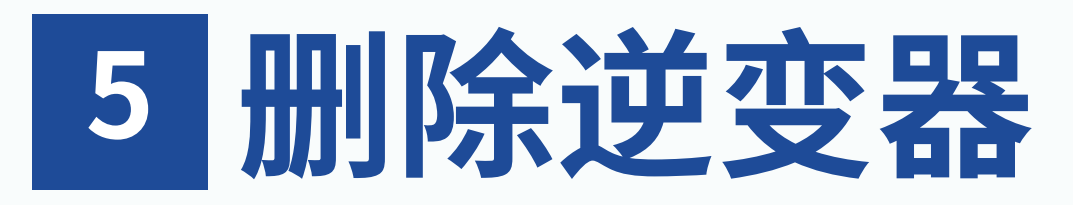

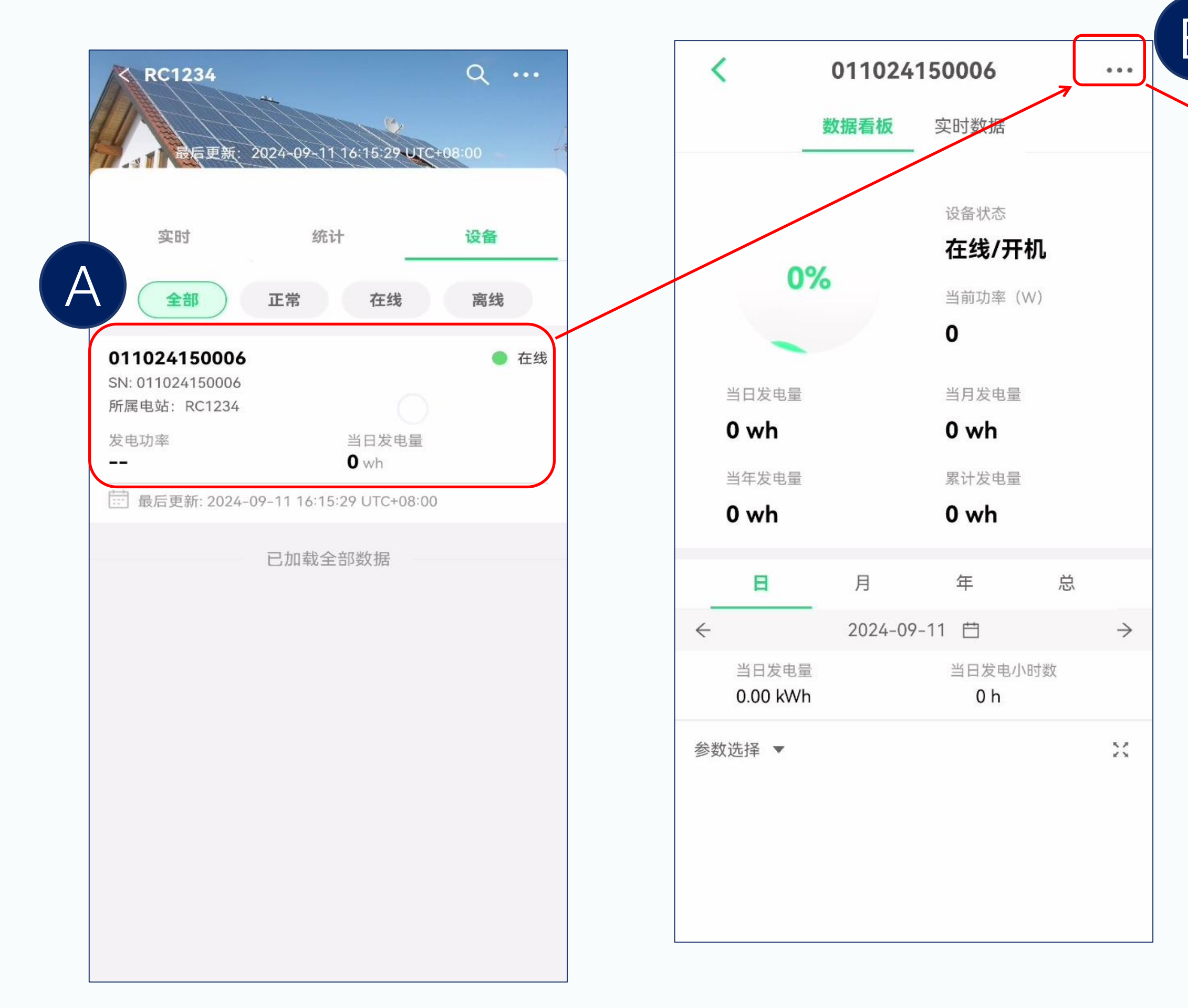

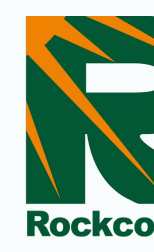

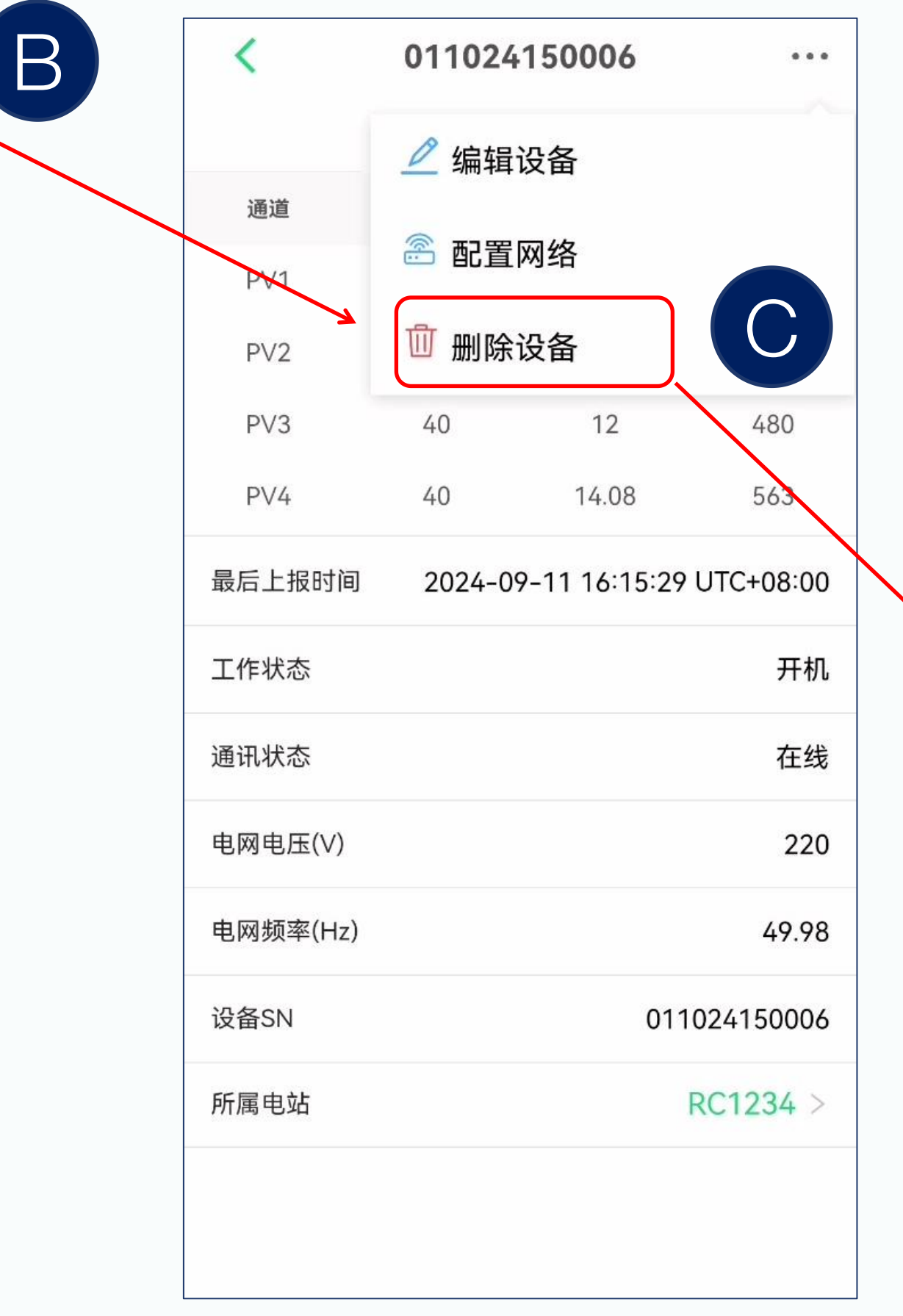

| <                                                         | < 011024150006 ···· |       |       |  |  |
|-----------------------------------------------------------|---------------------|-------|-------|--|--|
|                                                           | 数据看板                | 实时数据  |       |  |  |
| 通道                                                        | 电压(V)               | 电流(A) | 功率(W) |  |  |
| PV1                                                       | 40                  | 9.73  | 389   |  |  |
| PV2                                                       | 40                  | 11.25 | 450   |  |  |
| PV3                                                       | 40                  | 12    | 480   |  |  |
| PV4                                                       | 40                  | 14.08 | 563   |  |  |
| 最后上报时间 2024-09-11 16:15:29 UTC+08:00                      |                     |       |       |  |  |
| 工作状态开机                                                    |                     |       |       |  |  |
| 通讯状态在线                                                    |                     |       |       |  |  |
|                                                           |                     |       |       |  |  |
| <b>请确认</b><br>该设备将与您的电站解除绑定关系,您将无法看<br>到与设备相关的任何数据,请谨慎操作。 |                     |       |       |  |  |
| 确认删除取消                                                    |                     |       |       |  |  |

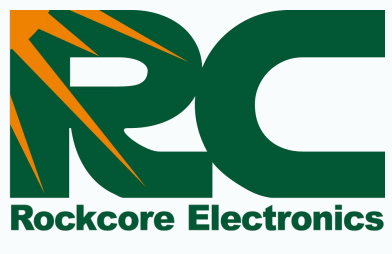

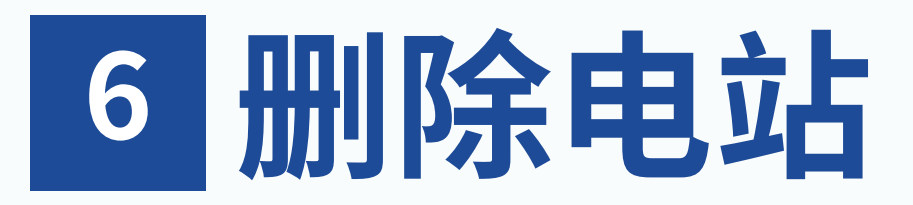

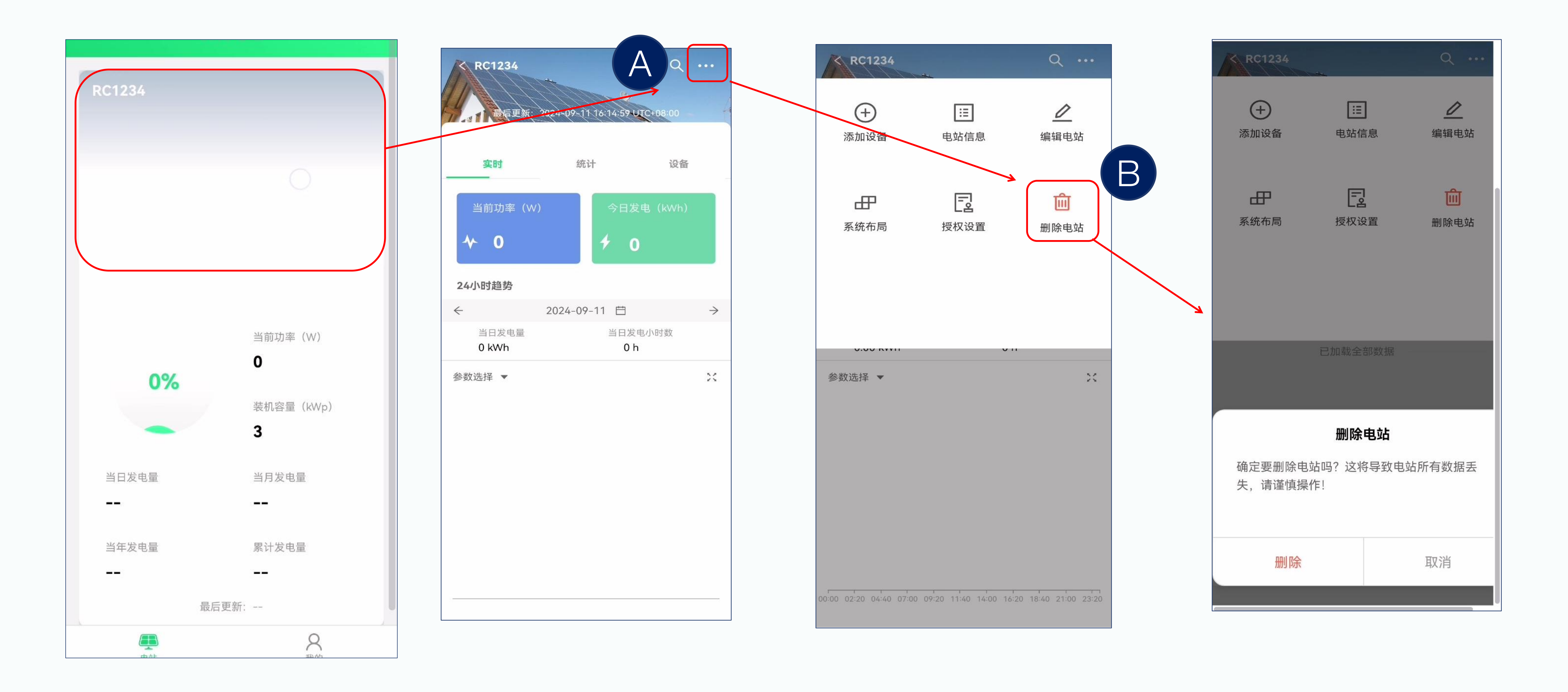

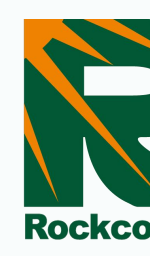

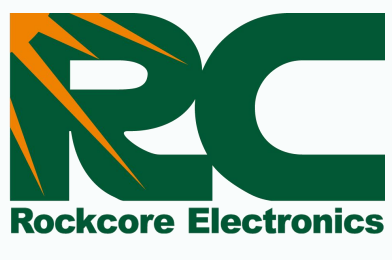

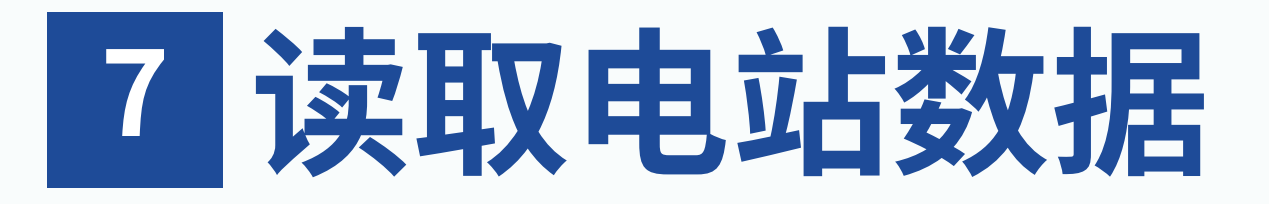

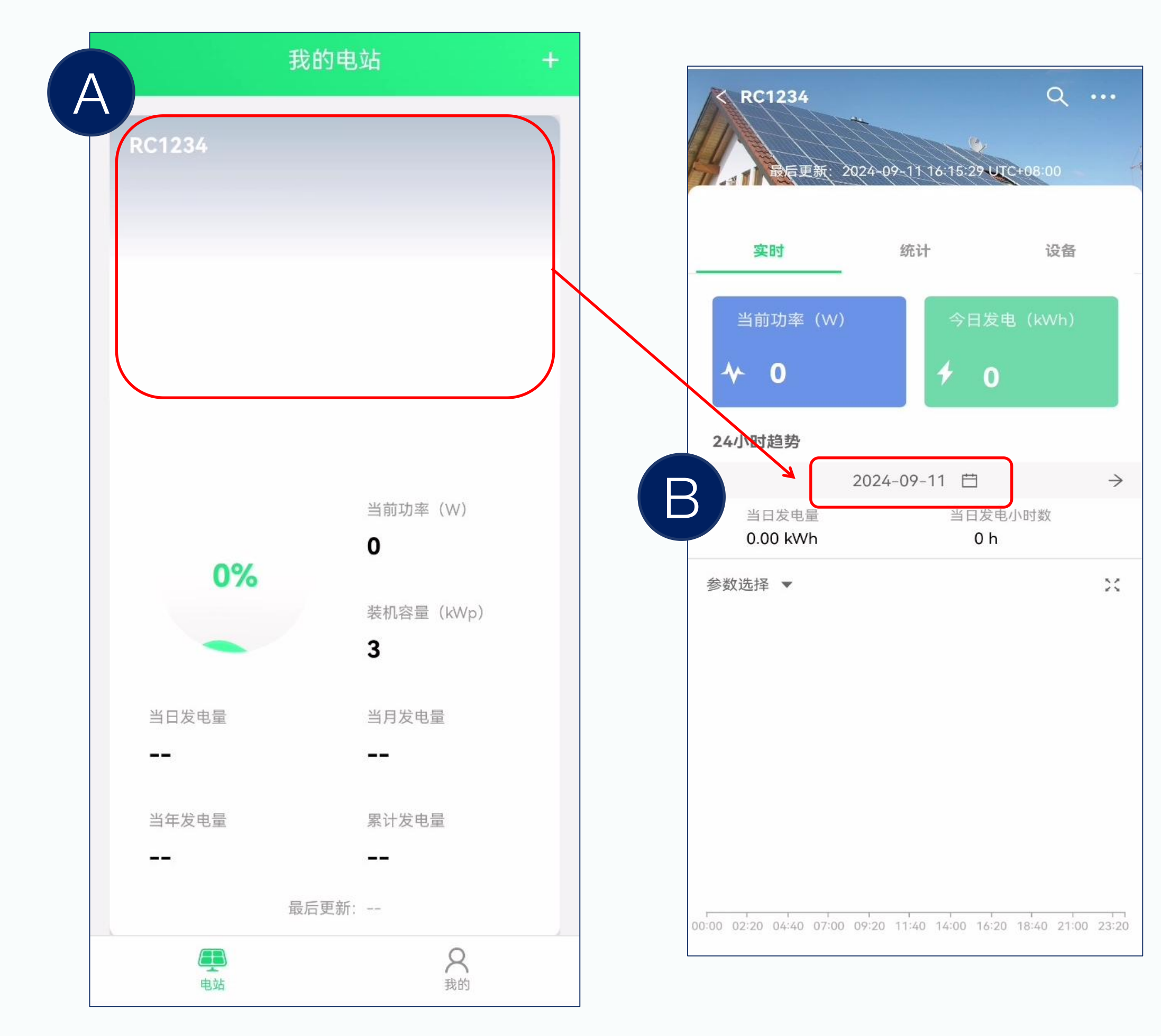

▶ 在主页上选择一个电站,您可以查看该电站的发电情况。 > 您还可以点击日期和时区以选择相应的日期和时间,以 便显示工作数据。

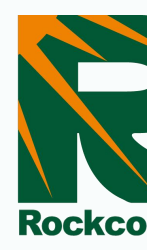

| 家时 统计 设备   家时 统计 设备   运行天数 当月发电量   未运行 0 wh   当年发电量 累计发电量   0 wh 0 wh   「月 年 总   く 2024-09 白   当月发电量 当月发电量 当月发电小时数 0 h                          |
|----------------------------------------------------------------------------------------------------|
| 实时 统计 设备   运行天数 当月发电量   未运行 0 wh   当年发电量 累计发电量   0 wh 0 wh   当月发电量 2024-09 白   当月发电量 当月发电小时数   0.00 kWh 0 h                                     |
| 运行天数 当月发电量<br><b>未运行</b> 0 wh<br>当年发电量 累计发电量<br>0 wh 0 wh<br>月 年 总<br>◆ 2024-09 년<br>当月发电量 当月发电小时数<br>0.00 kWh 0 h                              |
| 未运行     0 wh       当年发电量     累计发电量       0 wh     0 wh       月     年       点     2024-09 白       当月发电量     当月发电小时数       0.00 kWh     0 h       |
| 当年发电量       累计发电量 <b>0 wh 0 wh</b> 月       年       总         ←       2024-09       白         当月发电量       当月发电小时数       0 h         参数选择       ▼ |
| Own     Own       月     年     总       ←     2024-09     白       当月发电量     当月发电小时数     0 h       参数选择     ▼                                      |
| 月     年     总       ←     2024-09     白       当月发电量     当月发电小时数     0 h       参数选择     ▼                                                        |
| <ul> <li> <ul> <li></li></ul></li></ul>                                                                                                    |
| 当月发电量 当月发电小时数<br>0.00 kWh 0 h<br>参数选择 ▼                                                                                                    |
| 参数选择 ▼                                                                                                    |
|                                                                                                    |
|                                                                                                    |
|                                                                                                    |
|                                                                                                    |
|                                                                                                    |
| 3 5 7 9 11 13 15 17 19 21 23 25 27                                                                                                    |
|                                                                                                    |
|                                                                                                    |

| জ্যা চল                                                 | 谷斗    | 迅速  |
|---------------------------------------------------------|-------|-----|
| 大口                                                      | 正常 在线 | 离线  |
| <b>011024150006</b><br>SN: 011024150006<br>所属电站: RC1234 |       | ● 在 |
| 发电功率                                                    | 当日发电  | 己量  |
|                                                         |       |     |
|                                                         |       |     |
|                                                         |       |     |

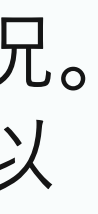

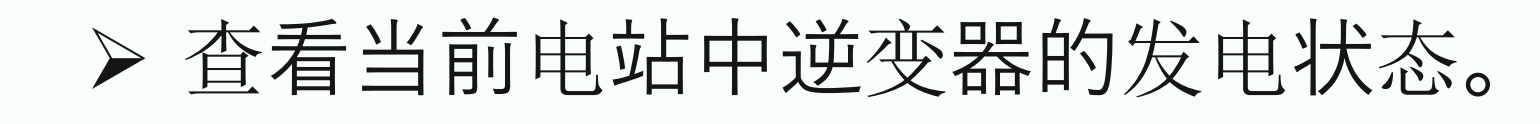

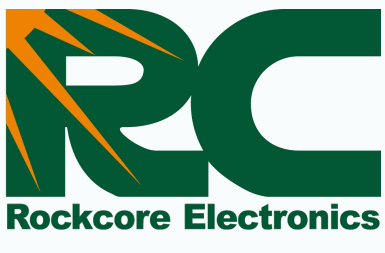

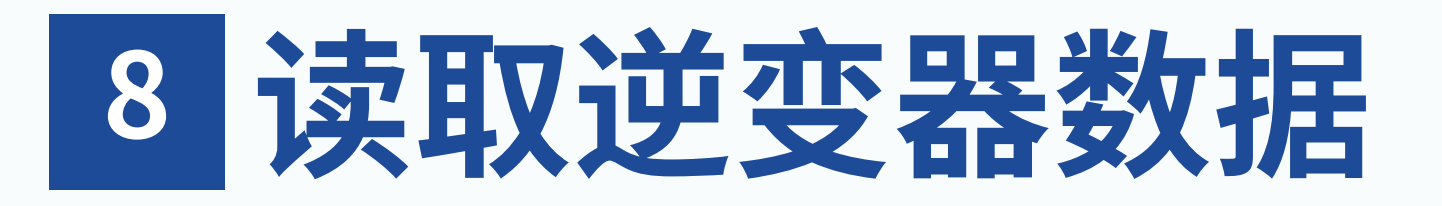

| C RC1234 最后更新:                                         | 2024-09-11 16:15:29 4                         | Q                 |
|--------------------------------------------------------|-----------------------------------------------|-------------------|
| 实时                                                     | 统计                                            | 设备                |
| 全部<br>011024150006<br>SN: 011024150006<br>所属电站: RC1234 | 正常 在线                                         | <b>离线</b><br>● 在线 |
| 发电功率<br><br>前 最后更新: 2024                               | 当日发电量<br><b>0</b> wh<br>09-11 16:15:29 UTC+08 | <b>≣</b><br>3:00  |
|                                                        | 已加载全部数据                                       |                   |
|                                                        |                                               |                   |
|                                                        |                                               |                   |
|                                                        |                                               |                   |

▶ 您可以选择一个设备,它将向您显示工作数据。

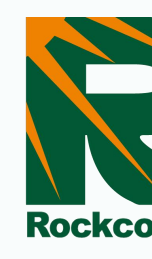

| 01102                               |         | 150006                                                       |                 |               |
|-------------------------------------|---------|--------------------------------------------------------------|-----------------|---------------|
|                                     | 数据看板    | 实时数据                                                         |                 |               |
| 0<br>当日发电量<br>0 wh<br>当年发电量<br>0 wh | %       | 设备状态<br>在线/开<br>当前功率(<br>0<br>当月发电量<br>0 wh<br>累计发电量<br>0 wh | <b>机</b><br>//) |               |
| B                                   | 月       | 年                                                            | 总               |               |
|                                     | 2024-09 | -11 🖽                                                        |                 | $\rightarrow$ |
| 当日发电量<br>0.00 kWh                   |         | 当日发电小<br>0 h                                                 | 时数              |               |
| 、选择 ▼                               |         |                                                              |                 | ×             |

| <        | 011024  |               |           |
|----------|---------|---------------|-----------|
|          | 数据看板    | 实时数据          |           |
| 通道       | 电压(V)   | 电流(A)         | 功率(W)     |
| PV1      | 40      | 9.73          | 389       |
| PV2      | 40      | 11.25         | 450       |
| PV3      | 40      | 12            | 480       |
| PV4      | 40      | 14.08         | 563       |
| 最后上报时间   | 2024-04 | 9-11 16:15:29 | UTC+08:00 |
| 工作状态     |         |               | 开机        |
| 通讯状态     |         |               | 在线        |
| 电网电压(V)  |         |               | 220       |
| 电网频率(Hz) |         |               | 49.98     |
| 设备SN     |         | 011           | 024150006 |
| 所属电站     |         |               | RC1234 >  |
|          |         |               |           |
|          |         |               |           |

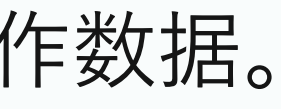

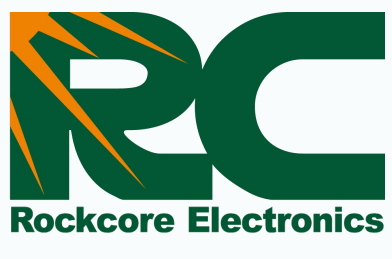

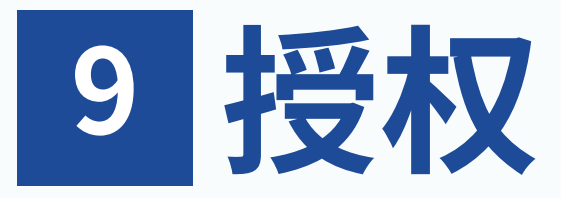

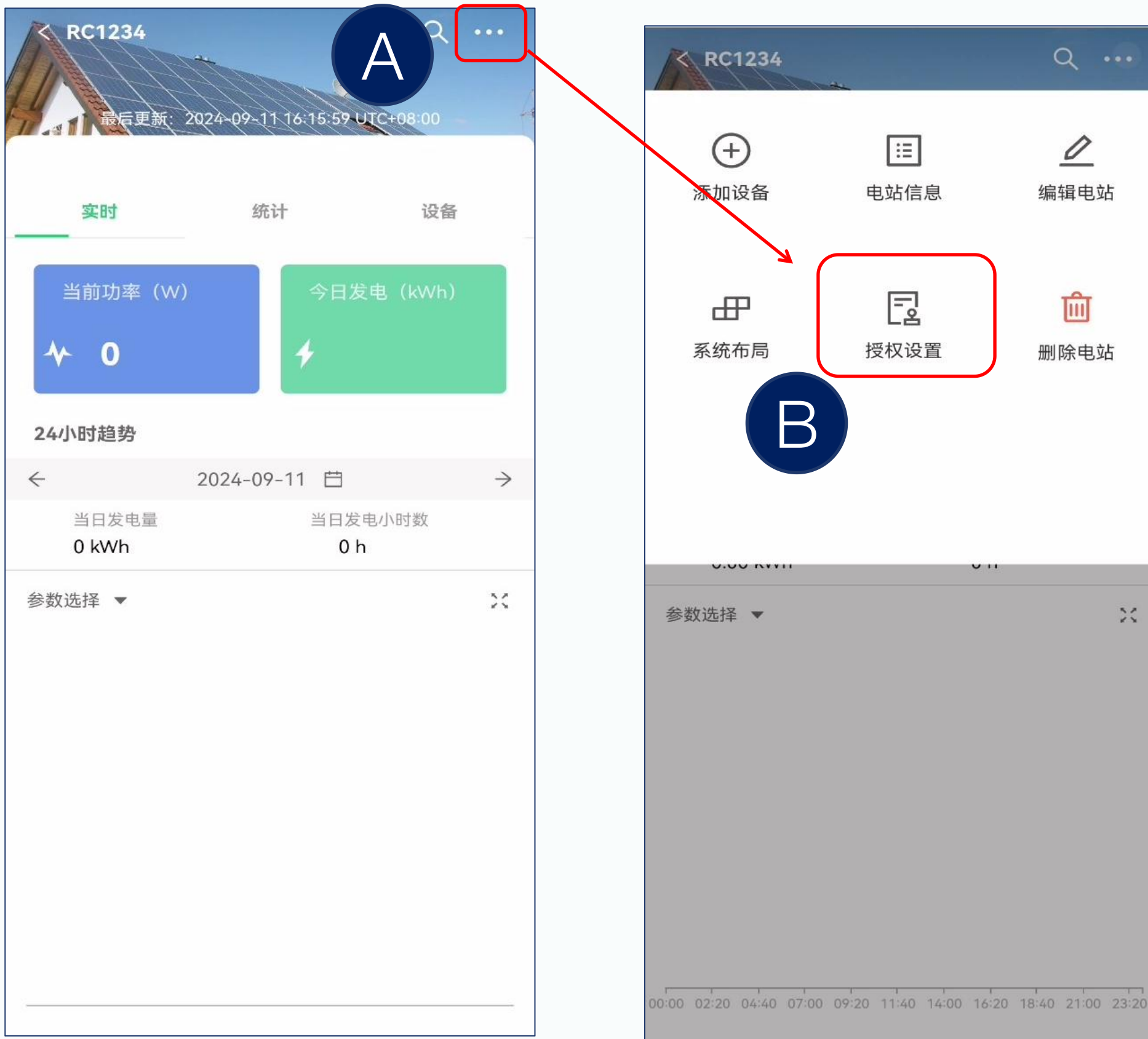

▶ 进入电站设置界面。 ▶ 选择"授权",进入授权设置。 ▶ 选择"分享用户"或"授权商家",进入共享界面。 ▶ 搜索需要共享的账户的电子邮件。

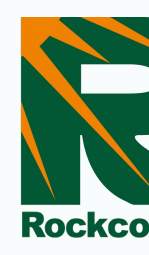

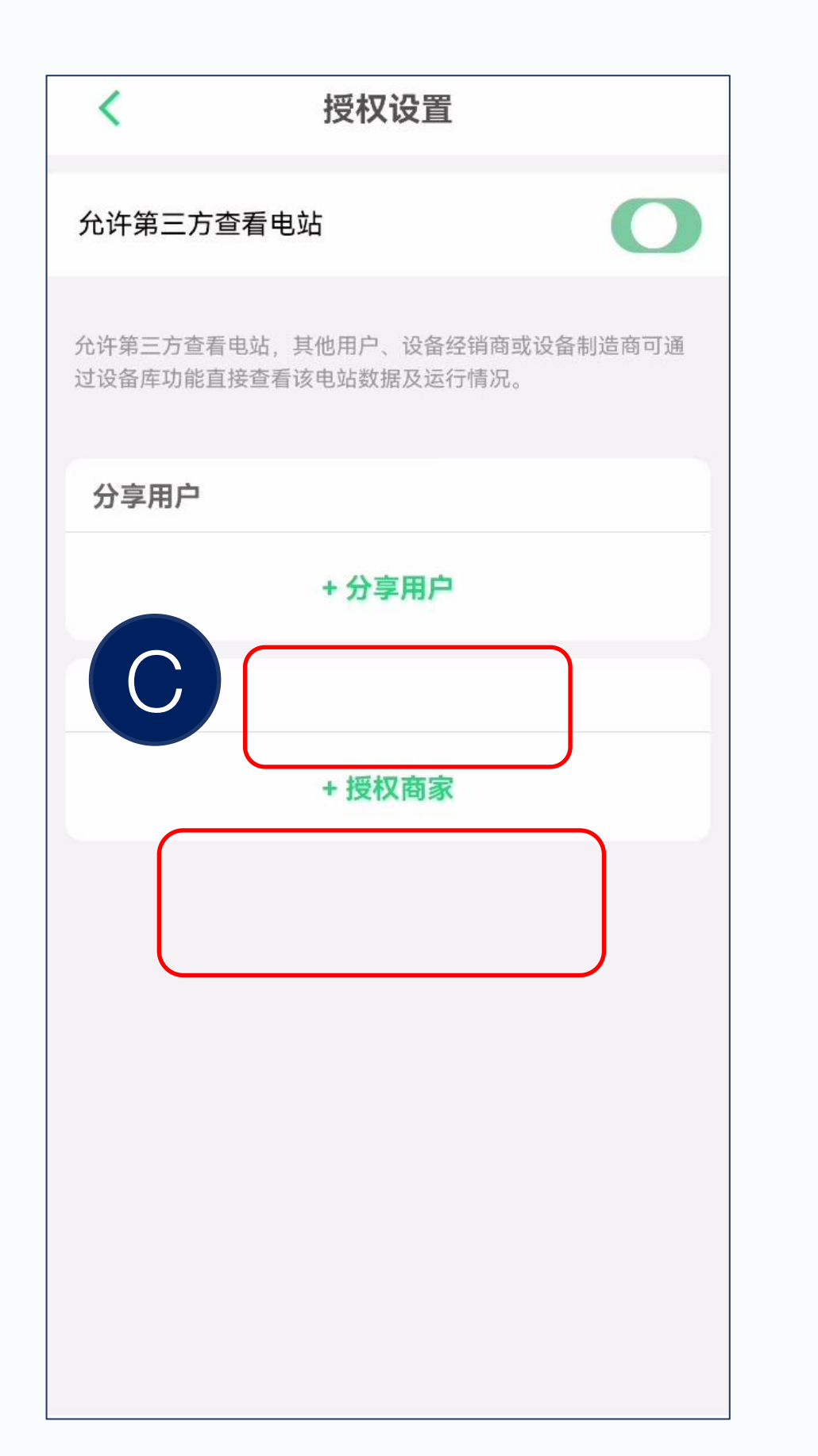

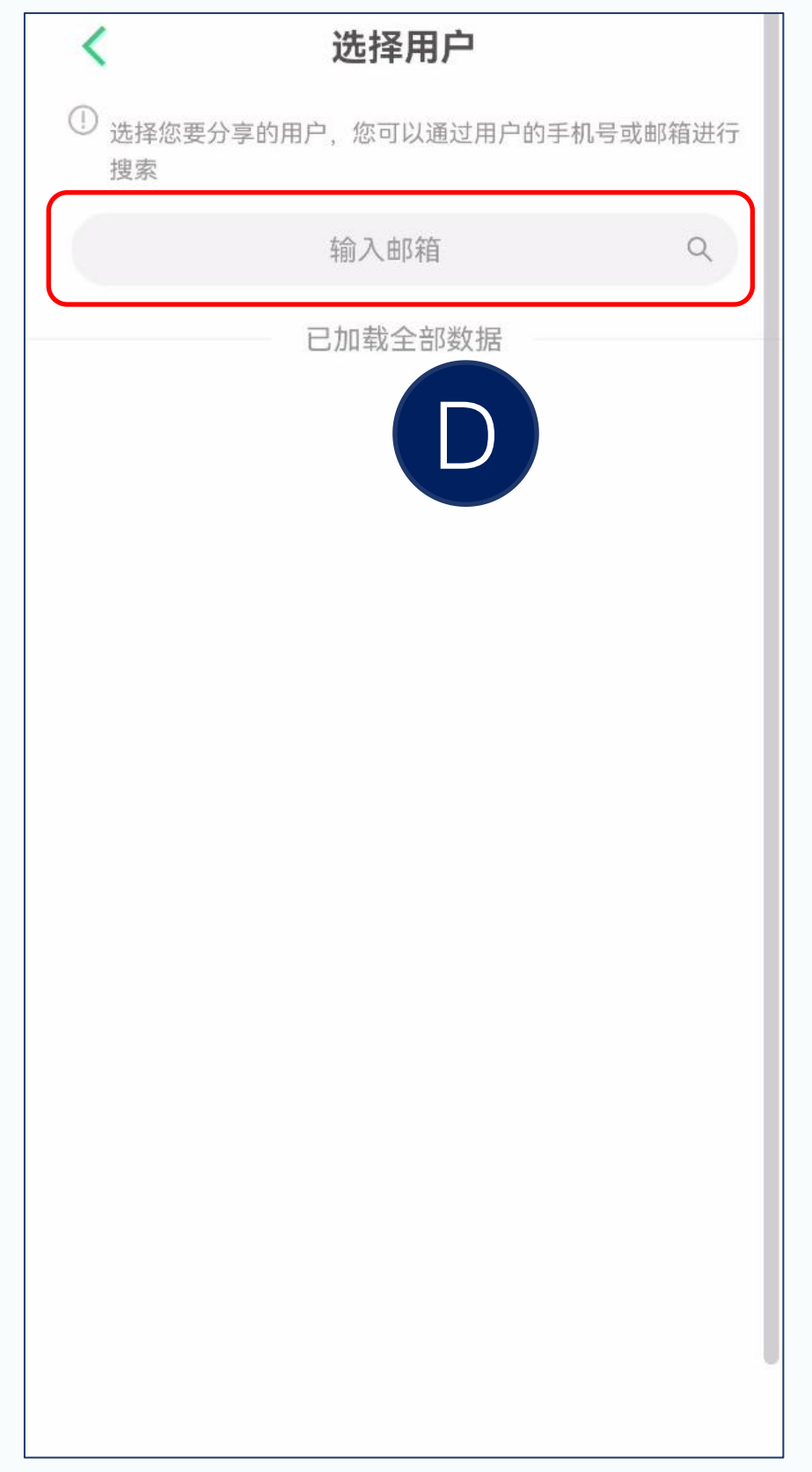

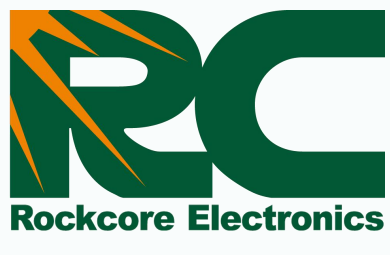

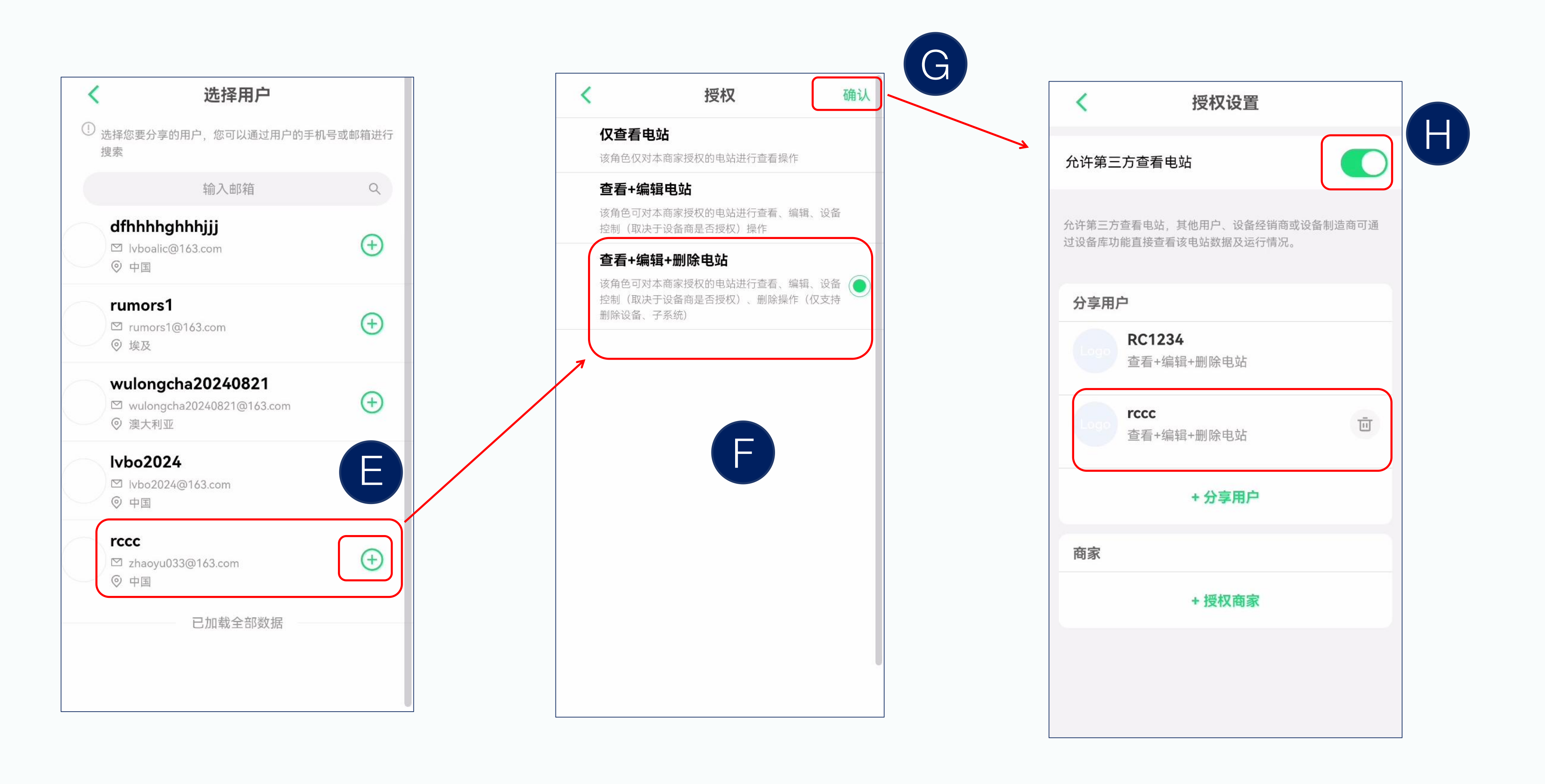

▶ 选择需要共享的账户。 ▶ 选择权限, 点击"确认"以完成共享。 ▶ 启用"允许第三方查看电站",这样第三方才可以访问电站信息。

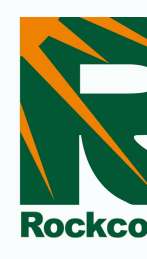

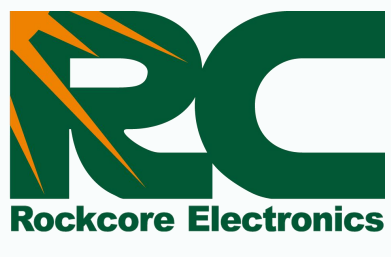

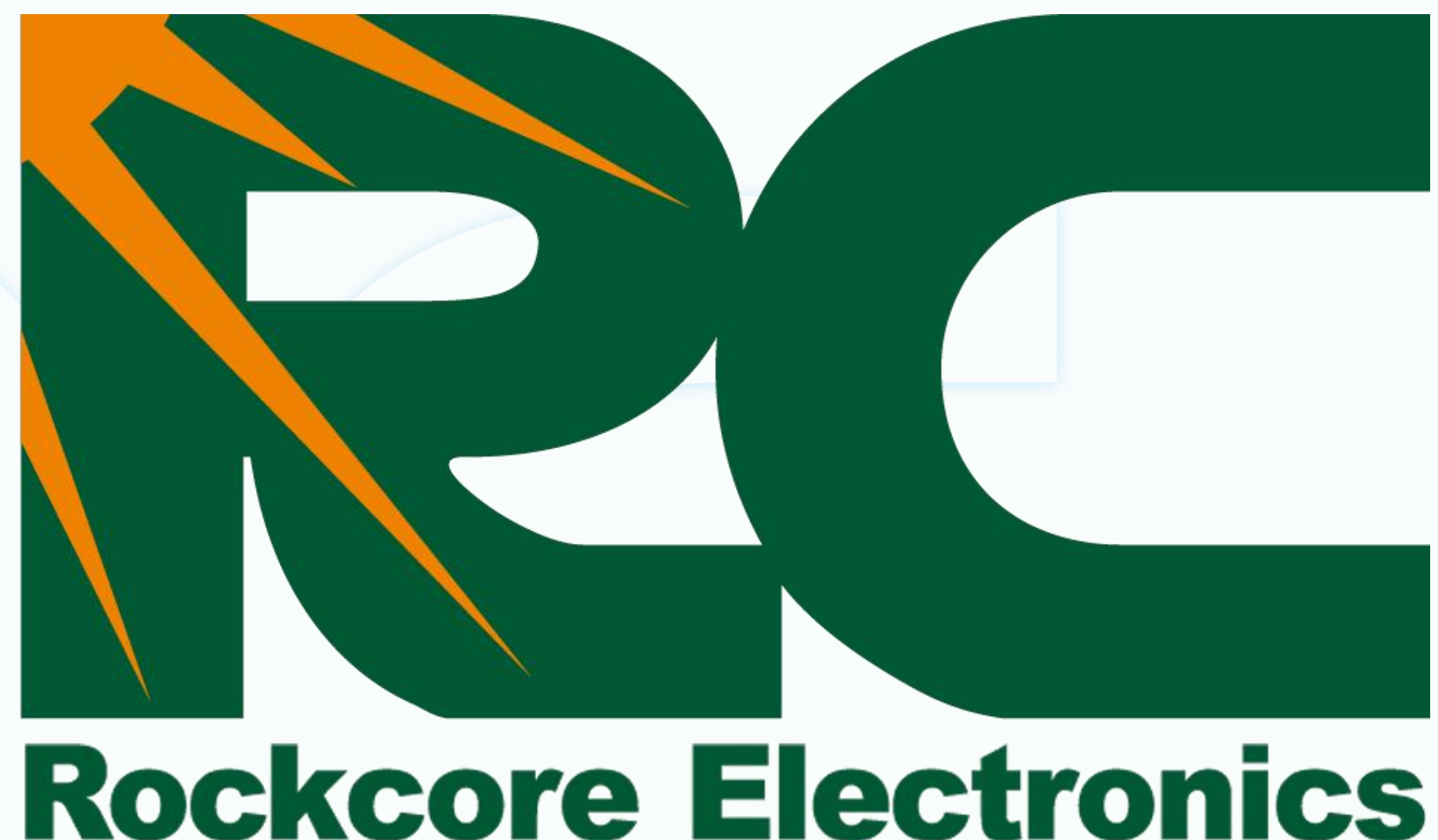

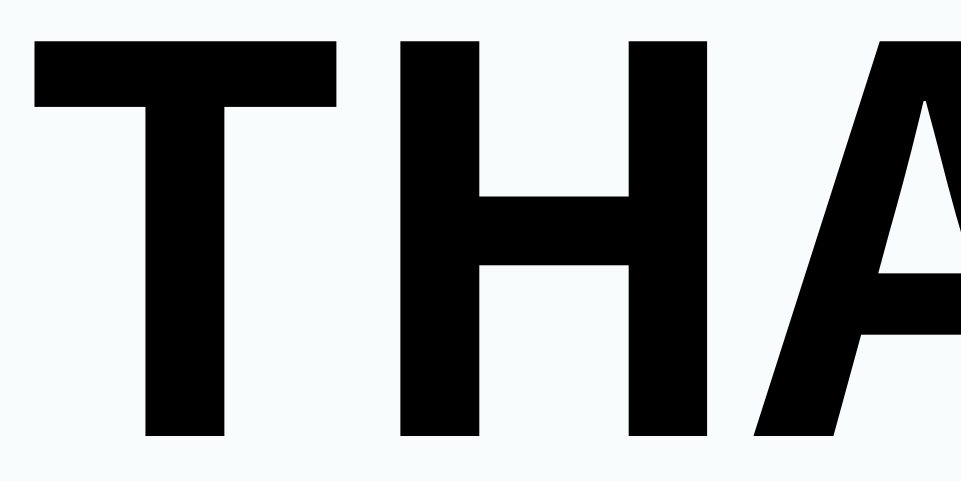

# THANKS